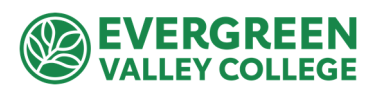

## How to Submit a Budget Transfer via Adobe Sign

To complete Budget Transfer form using Adobe Sign, log in to Adobe-Sign.

Instructions to login to your Adobe Sign account here.

From the home page, select "Start from Library"

| Send a document for signature<br>Request e-signatures on a new agreement, or start from your library of templates and workflows.<br>Request e-signatures |
|----------------------------------------------------------------------------------------------------|
|                                                                                                    |

Select Workflows > Search "EVC" > Select ACT-007-EVC Budget Transfer (BT) Form > Start

|   | Start from library |                                           |               |  |  |  |
|---|--------------------|-------------------------------------------|---------------|--|--|--|
|   |                    | × EVC                                     |               |  |  |  |
|   | Library            | Name                                      | Last Modified |  |  |  |
|   | Recent Templates   | Count Workflows                           |               |  |  |  |
| 0 | Workflows          | 品 HRS-006-EVC (PAF) Personnel Action Form | 01/24/2023    |  |  |  |
|   |                    | 3 品 ACT-007-EVC Budget Transfer (BT) Form | 02/15/2023    |  |  |  |
|   |                    | ය. HRS-059-EVC Board of Election (BOE)    | 02/15/2023    |  |  |  |
|   |                    |                                           |               |  |  |  |
|   |                    |                                           |               |  |  |  |
|   |                    |                                           |               |  |  |  |
|   |                    |                                           |               |  |  |  |
|   |                    |                                           |               |  |  |  |
|   |                    |                                           |               |  |  |  |
|   |                    |                                           | Cancel Start  |  |  |  |

## Enter email address for the fields with the red Asterisks:

- a. Requestor: Person submitting BT
- b. Budget Manager: Department Manager

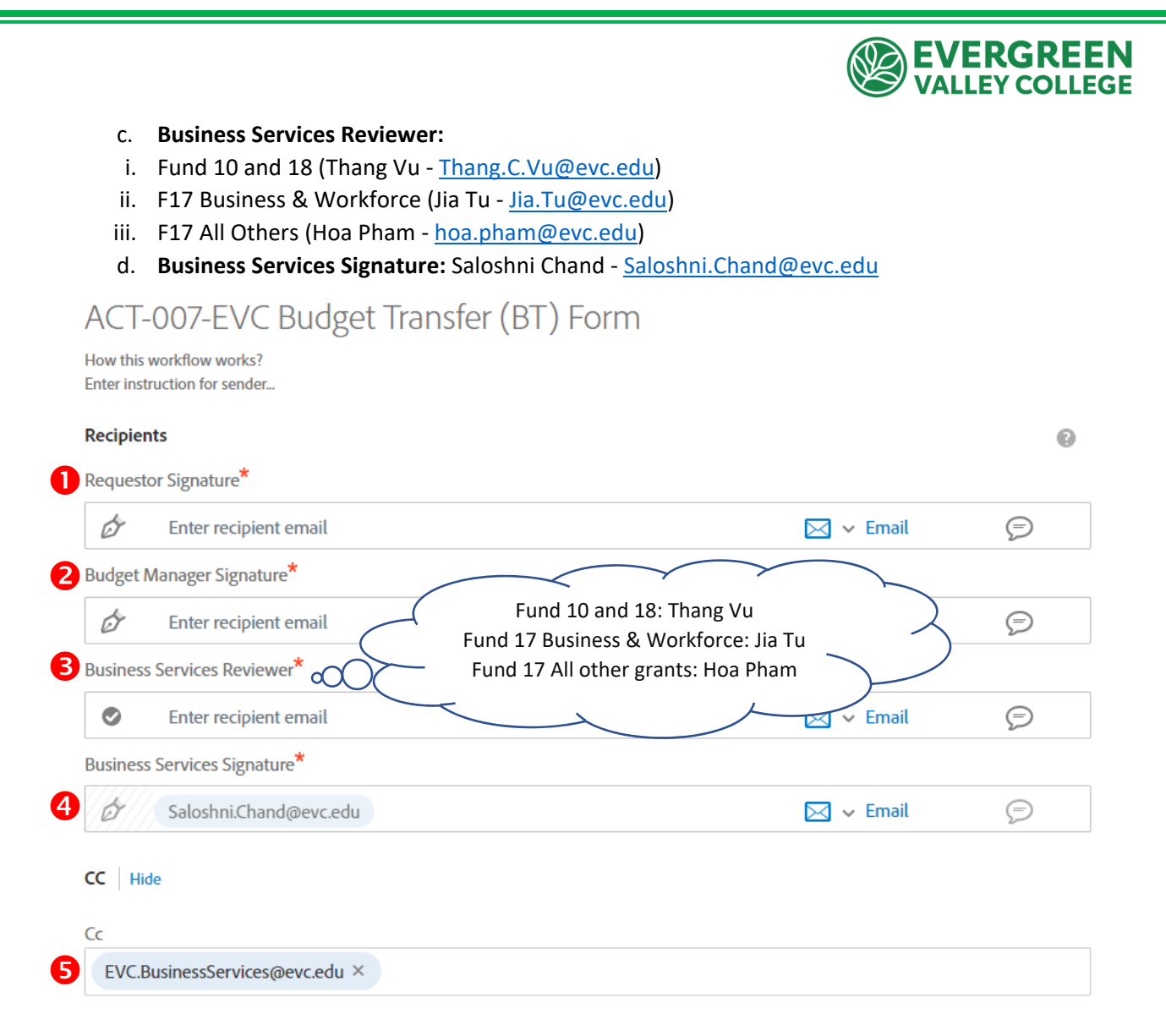

Change Document Name to show what fund, amount and purpose of the BT

Attach additional backup documents by dragging them underneath the BT form

| ACT-007-EVC Budget Transfer (BT) Form |            |   |                                       |  |  |  |
|---------------------------------------|------------|---|---------------------------------------|--|--|--|
| Message *                             |            |   |                                       |  |  |  |
| Please Sign.                          |            |   |                                       |  |  |  |
|                                       |            |   |                                       |  |  |  |
| Files                                 |            |   |                                       |  |  |  |
|                                       | Document * | Т | ACT-007-EVC Budget Transfer (BT) Form |  |  |  |
|                                       |            |   |                                       |  |  |  |
|                                       |            |   |                                       |  |  |  |
|                                       |            |   |                                       |  |  |  |
|                                       |            |   |                                       |  |  |  |

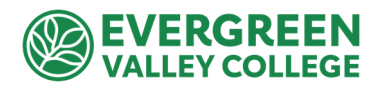

## Enter the fillable fields before signing off to the next signer

- a. Location
- b. Department
- c. Effective date
- d. GL fund accounts: Taking money from (CR) and putting money into (DR)
- e. Description: why the BT is needed

|         |         | S           | AN JOSE / | EVERGR<br>E | EEN COMMUNIT<br>BUDGET TRANS<br>one fund per budget adj | Y COLLEGE DIS<br>FER<br>justment | TRICT                                                         |
|---------|---------|-------------|-----------|-------------|---------------------------------------------------------|----------------------------------|---------------------------------------------------------------|
| Locati  | on      |             | EVC       |             |                                                         |                                  |                                                               |
| Depar   | tment   | / Program   |           |             |                                                         |                                  |                                                               |
| Effect  | ive Da  | te:         |           |             |                                                         |                                  |                                                               |
| (REQUIN | ED FIEL | ACCOUNT N   | UMBER     |             | DEBIT<br>(TO)                                           | CREDIT<br>(FROM)                 | DESCRIPTION<br>NO MORE THAN 30 CHARACTERS<br>INCLUDING SPACES |
| fund    | loc     | cost center | user      | object      | Dr                                                      | Cr                               |                                                               |
|         |         |             |           |             |                                                         |                                  |                                                               |
|         |         |             |           |             |                                                         |                                  |                                                               |
|         |         |             |           |             |                                                         |                                  |                                                               |
|         |         |             |           |             |                                                         |                                  |                                                               |
|         |         |             |           |             |                                                         |                                  |                                                               |
|         |         |             |           |             |                                                         |                                  |                                                               |
|         |         |             |           |             |                                                         |                                  |                                                               |
|         |         |             |           |             |                                                         |                                  |                                                               |
|         |         |             |           |             |                                                         |                                  |                                                               |

f. Click to Sign

By signing, I agree to this agreement, the <u>Consumer Disclosure</u> and to do business electronically with FCCC - San Jose-Evergreen CCD.

Click to Sign